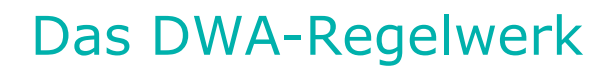

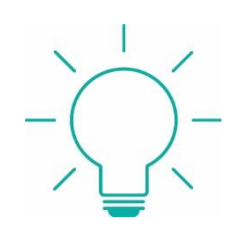

### Inhalt und Quellen:

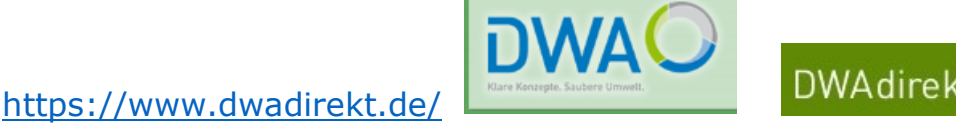

Das DWA-Regelwerk enthält DWA-Arbeitsblätter und -Merkblätter sowie alle ATV-DVWK-Arbeitsblätter und -Merkblätter.

Erste Nutzung des DWA-Regelwerks

- Beim ersten Login muss man sich persönlich bei der DWA registrieren.
- Diese Registrierung erfolgt unter "Meine Institution/Organisation hat ein Großkundenabo zum Regelwerk".
- Auf der Registrierungsseite nutzen Sie Ihre FH-E-Mail-Adresse und wählen ein Passwort.
- Nach der Erstregistrierung nutzen Sie immer den normalen Login mit der FH-E-Mail-Adresse und Ihrem selbstgewählten Passwort.

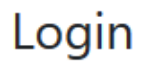

Zum Login

## Noch keine Zugangsdaten?

Hier kostenfrei registrieren

### Meine Institution/Organisation hat ein Großkundenabo zum Regelwerk

Registrierung für einen Zugang

Nun gelangt man auf den Eingangsbildschirm des DVGW-Regelwerks.

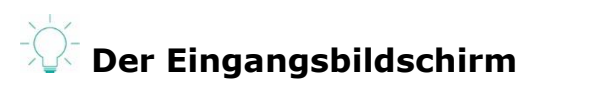

• den Bereich "Publikationen" auswählen

| 0                  |                                                                                                    |                                                                             |                        |
|--------------------|----------------------------------------------------------------------------------------------------|-----------------------------------------------------------------------------|------------------------|
|                    | Suche<br>Letzte Suchen:                                                                                                    | $\wp$                                                                       |                        |
| DWACO              | DAND - DAND - DAND<br>Data Serie Faire<br>Data Serie Faire<br>Data | Mitaliederbereich                                                           | Sonstiges              |
| DWA-Entwurfsportal | Meine Download-Käufe im DWA-                                                                                                    | DWA allgemein                                                               | KA Korrespondenz Abwa: |
|                    | Billing   Publikationen   DWA-Regelwerk, Zusatzdateien                                                                                                    | Klare Konzeete: Saubere Umwelt.<br>Online-Anwendungen<br>Literaturdatenbank |                        |

#### © Deutsche Vereinigung für Wasserwirtschaft, Abwasser und Abfall e. V. (DWA) Impressum Datenschutz

- Nun haben Sie die Wahl zwischen "Abonnements" und "Zusatzdateien".
- Für die normale Suche wählt man den Bereich "Abonnements".
- Auf Zusatzdateien wird man bei der Suche hingewiesen, sodass diese über den anderen Bereich heruntergeladen werden können.

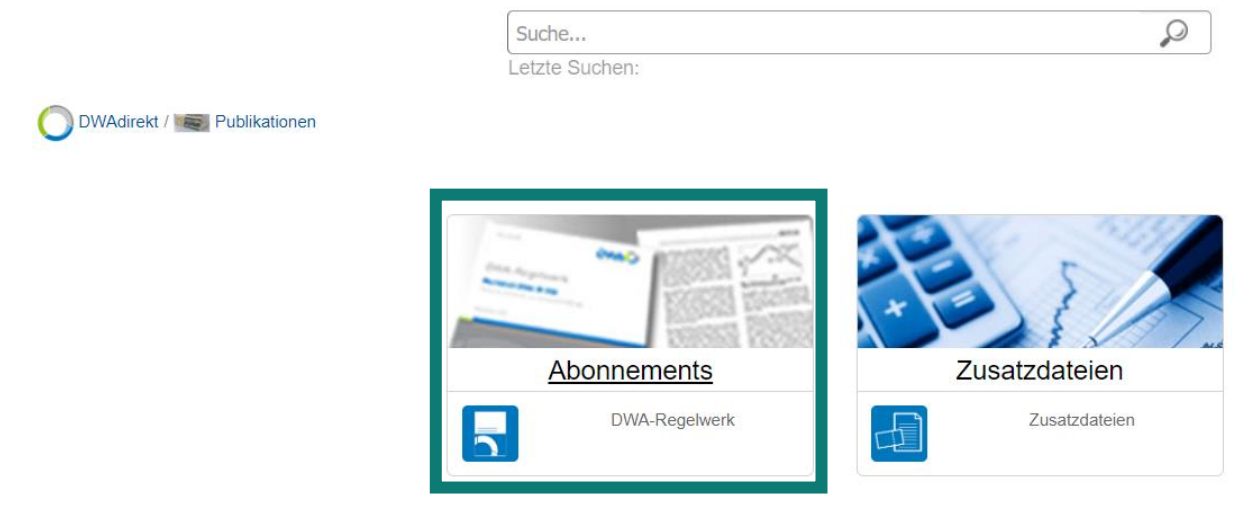

#### Ihre Literatur ist unsere Aufgabe Hochschulbibliothek der FH Aachen

| 0                        | O DWAdirekt / 📭 Publikationen / 🚉 Abonnements                    |                         |                                    |           |                                            |          |            |    |
|--------------------------|------------------------------------------------------------------|-------------------------|------------------------------------|-----------|--------------------------------------------|----------|------------|----|
|                          | DWA-Regelwerk                                                    |                         |                                    |           |                                            |          |            |    |
|                          | Suche                                                            |                         |                                    |           | Q                                          |          |            |    |
|                          | Letzte Suche                                                     | n: aktivkohle*, de      | esinfektion*, trinkwa              | asserdes- |                                            |          |            |    |
|                          | in the state of the                                              |                         |                                    |           |                                            |          |            |    |
| () Verlauf               |                                                                  |                         |                                    |           |                                            |          |            | 1  |
| Bibliotheken/Fachgremien |                                                                  |                         |                                    |           |                                            |          |            | đ. |
|                          |                                                                  |                         |                                    |           |                                            |          |            |    |
|                          |                                                                  | 1000                    |                                    |           |                                            |          |            |    |
|                          | COM                                                              | 8                       | 1                                  |           |                                            |          | ATTIN BILL |    |
|                          | Entwässerungs-                                                   | Kommunale               | Kreislaufwirt-                     | Recht     | Hydrologie/                                | Gewässer | Boden      |    |
|                          | systeme                                                          | Abwasser-<br>behandlung | schaft, Energie<br>und Klärschlamm |           | Wasserbewirt-<br>schaftung/-bau/-<br>kraft |          |            |    |
|                          | mint.                                                            |                         |                                    | ?         |                                            |          |            |    |
|                          | Industrieabwässer<br>und anlagenbezo-<br>gener<br>Gewässerschutz | Wirtschaft              | Erscheinungsver-<br>lauf           | Hilfe/FAQ |                                            |          |            |    |
| -0                       |                                                                  |                         |                                    |           |                                            |          |            |    |

FH AACHEN UNIVERSITY OF APPLIED SCIENCES

## Die Suche

• Das Suchwort wird in den Suchschlitz eintippt:

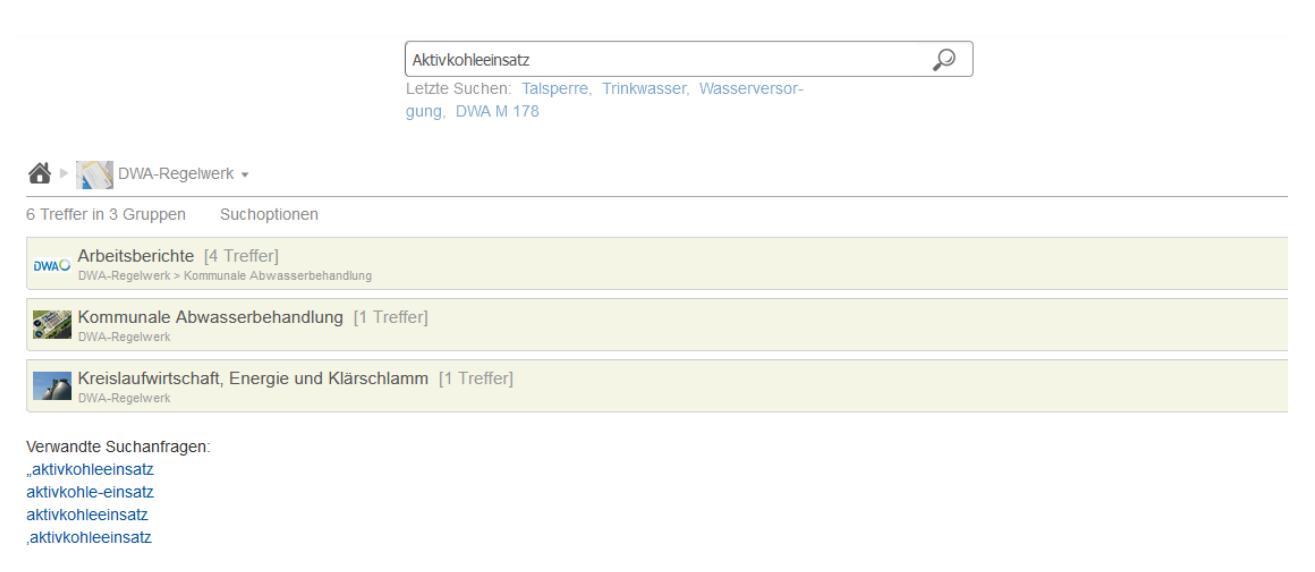

Suche auf alle Bibliotheken erweitern

- Die Treffermenge wird unterhalb des Suchschlitzes angezeigt und ist in Themenbereiche aufgeteilt.
- Durch Anklicken des jeweiligen Bereichs gelangt man zu einer Kurzanzeige der gefundenen Volltexte.

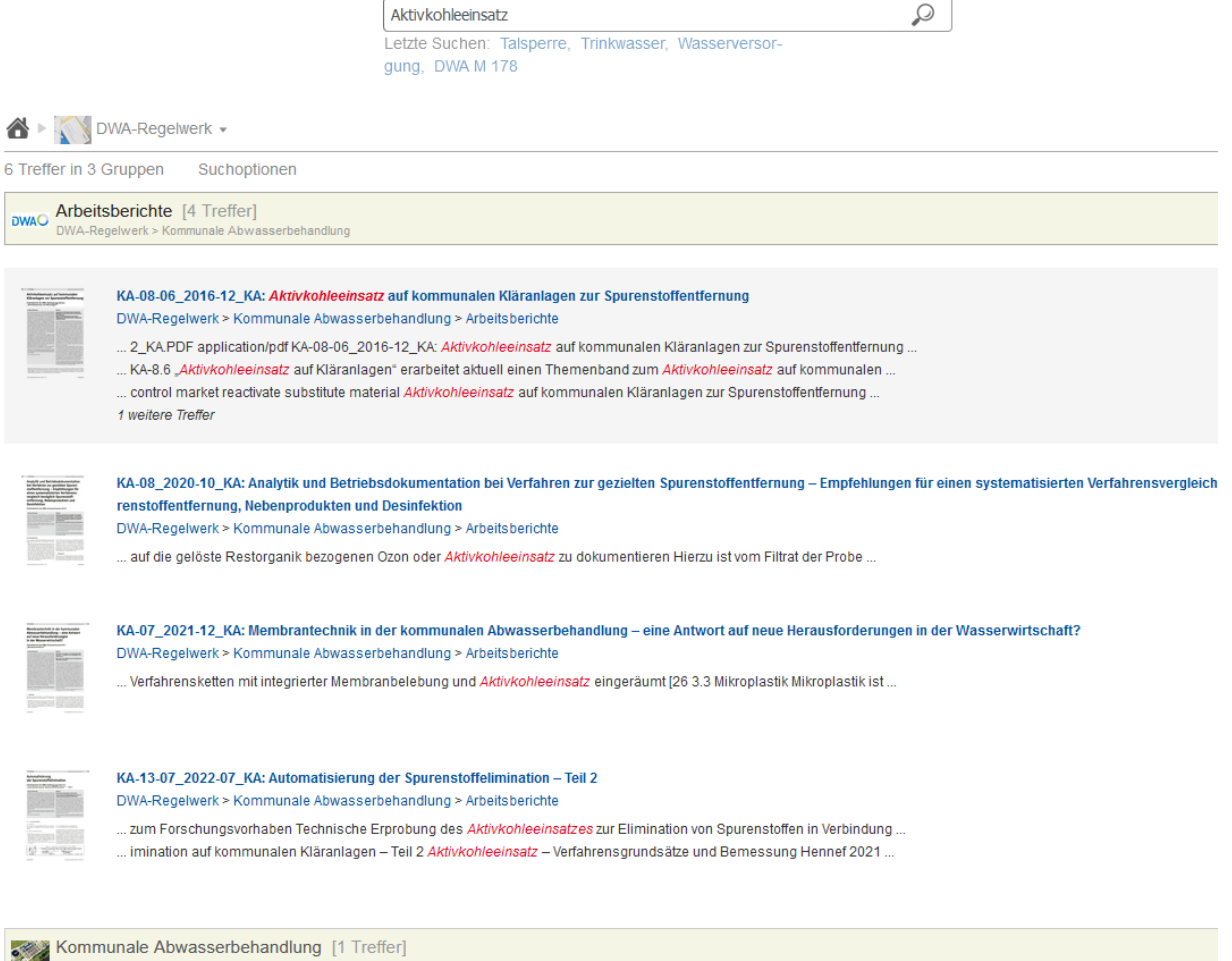

• Klickt man die Kurzanzeige an, gelangt man zum Volltext des Treffers.

4

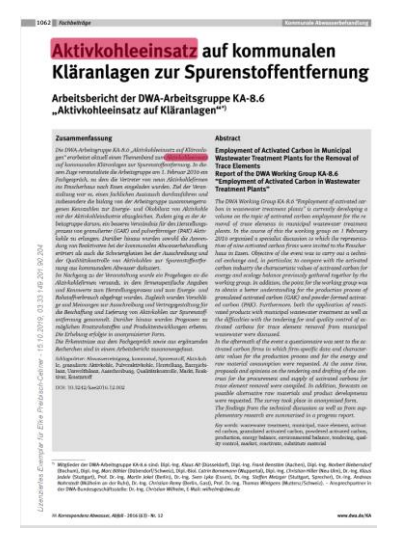

# Suche nach einem Merkblatt mithilfe der Nummer

- Die Nummer des Merkblatts z.B. "M 154" wird mit Anführungsstrichen in die Suche eingegeben. Damit wird die Merkblattnummer exakt in der Datenbank gesucht.
- Als Suchergebnis erhält man eine Liste, in der das Merkblatt zu finden ist und Merkblätter und Dokumente, die Bezug auf das gesuchte Merkblatt nehmen.

| 0                                                       |                                                                                                    |                                                                                                    |   |  |  |  |
|---------------------------------------------------------|----------------------------------------------------------------------------------------------------|----------------------------------------------------------------------------------------------------|---|--|--|--|
|                                                         |                                                                                                    | "M 154"<br>Letzte Suchen: "M 184", Trinkwasserversorgung, Trink-<br>wasserversrgung, Trinkwasser                                                                                                    | Q |  |  |  |
| ۱ 💦 < 🏠                                                 | DWA-Regelwerk 👻                                                                                                    |                                                                                                    |   |  |  |  |
| 25 Treffer in 7                                         | Gruppen Suchoptionen                                                                                                    |                                                                                                    |   |  |  |  |
| Komn<br>DWA-Re                                          | nunale Abwasserbehandlung [6 Tra<br>gelwerk                                                                                                    | effer]                                                                                                    |   |  |  |  |
|                                                         | DWA-M 154-1: Geruchsemissionen aus<br>DWA-Regelwerk > Kommunale Abwasse<br>DWA-M_154-1.pdf application/pdf DWA<br>Grundlagen November 2019 DWA-M f<br>publikationen das Merkblatt ATV-DVWK<br>109 weitere Treffer<br>1 weitere Version(en) | Abwasseranlagen – Teil 1: Grundlagen (November 2019)<br>rbehandlung<br>-M 154-1: Geruchsemissionen aus Abwasseranlagen<br>54-1 www.dwa.de Merkblatt DWA-M 154-1 DWA-Regelwerk Geru<br>-M 154 "Geruchsemissionen aus Entwässerungssystemen |   |  |  |  |
| WAC<br>Stranger<br>                                     | DWA-M 154-2: Geruchsemissionen aus<br>DWA-Regelwerk > Kommunale Abwasse<br>DWA-M_154-2.pdf application/pdf DWA<br>Abwasseranlagen DWA-M 154-2 2 Aug<br>August 2022 www.dwa.de Merkblatt DW<br>84 weitere Treffer                           | Abwasseranlagen – Teil 2: Praxisbeispiele<br>rbehandlung<br>-M 154-2: Geruchsemissionen aus Abwasseranlagen<br>ust 2022 154 www.dwa.de Merkblatt DWA-M 154-2 DWA-Regelwerk<br>/A-M 154-2 DWA-Regelwerk Geruchsemissionen aus              |   |  |  |  |
| Regelerent<br>Mitterenten<br>Internetion<br>Internetion | DWA-M 211: Schutz und Instandsetzung<br>DWA-Regelwerk > Kommunale Abwasse<br>aufgetreten sind werden im Merkblatt A<br>t Industriebau e V Köln [19 ATV-DVWK-I                                                                              | von Betonbauwerken in kommunalen Kläranlagen (April 2008)<br>rbehandlung<br>TV-DVWK-M 154 [19 näher beschrieben Sulfide und damit<br># 154 Geruchsemissionen aus Entwässerungssystemen                                                    |   |  |  |  |

• Mit einem Doppelklick gelangt man zum Volltext:

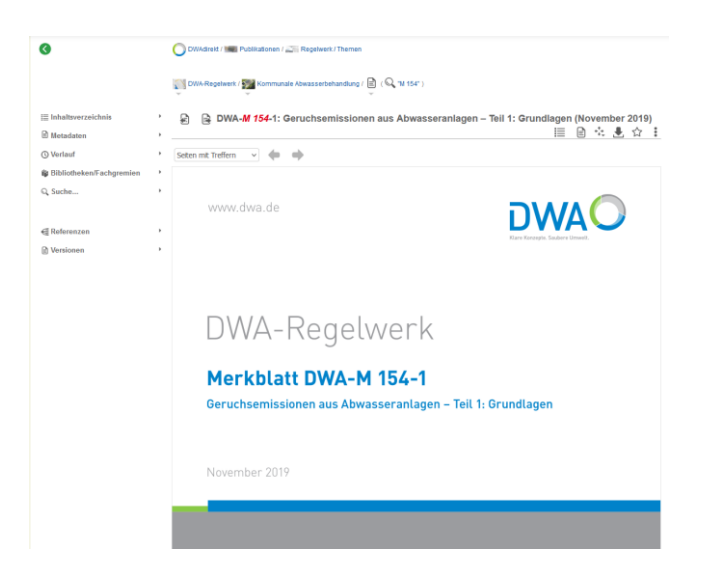